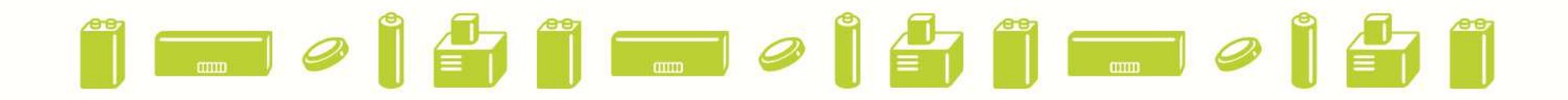

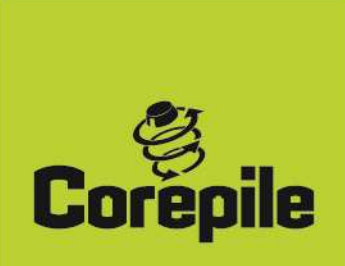

## Annexe 3 du contrat d'adhésion Mode d'emploi des déclaration de mise en marché Piles et Batteries

| <u> - O</u>                                                  | 🛚 http://corep  | ille. <mark>iwash.eu</mark> /BB/log | gin.aspx                 |                               | × 🛛            | 😽 🗙 🚼 Googl       | e          |                                      | 2                    |
|--------------------------------------------------------------|-----------------|-------------------------------------|--------------------------|-------------------------------|----------------|-------------------|------------|--------------------------------------|----------------------|
| Fichier Edit                                                 | Ion Affichage   | e Favoris Outile                    | \$ 7                     |                               |                |                   |            |                                      |                      |
| 🙀 Favoris                                                    | 👍 🍕 3 éta       | apes simples et fac                 | :i <u>8</u> Google Actua | alités 🔊 Bienvenu             | ue sur Sirco 🙇 | Google Traduction | 🔊 Liste de | s déclarants <u>8</u> iGoo           | igle                 |
| 👹:: myBatb                                                   | ase :: Site Lo  | ogon                                |                          |                               | 🙆 ·            | S - 🗆 🖶 -         | Page 🔻     | Sécurité 🔨 Outils 🔻                  | 0-                   |
| Corepile                                                     | Cette base de   | données est proté                   | gée par la loi sur les   | <b>My</b><br>bases de données | Batb           | ase               | Voi        | us n'êtes pas conne<br><u>Conn</u> e | ecté<br><u>ecter</u> |
| 1 Actualités                                                 | Factures        | T Déclarations                      | O Nomenclature           | Documents                     | 🌡 Adhérent     | € Mes Comptes     | Aide       |                                      |                      |
| Utilisez votre i<br>passe.<br>N° d'adhérent<br>Mot de passe: | n° d'adhérent i | Corepile (4 chiffres                | s) et votre mot de       |                               |                |                   |            |                                      |                      |

Connectez-vous sur le site <u>http://corepile.iwash.eu</u> et entrez vos identifiants (il se trouve en bas de votre contrat d'adhésion)

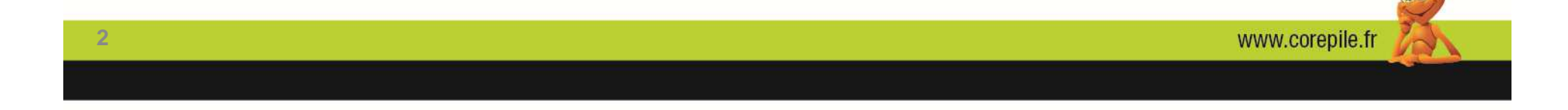

| Corepile     | ette base de données est prot | égée par la loi sur les | <b>My</b><br>bases de données | Batb       | 44            | Vous êtes connecté comme 058:<br>INTERNATI<br><u>Déconn</u> |  |
|--------------|-------------------------------|-------------------------|-------------------------------|------------|---------------|-------------------------------------------------------------|--|
| 1 Actualités | Factures Déclarations         | Nomenclature            | Documents                     | ଌ Adhérent | € Mes Comptes | 🕜 Aide                                                      |  |
| Date         | Sujet                         |                         |                               |            |               |                                                             |  |
| 25/09/2013   | Barème 2014 Corepile          |                         |                               |            |               |                                                             |  |
| 28/06/2013   | Rapport d'activité 2012       |                         |                               |            |               |                                                             |  |
| 22/01/2013   | Prochaine Facturation débu    | t Mars 2014             |                               |            |               |                                                             |  |
| 17/08/2012   | Déclaration des Mises en m    | arché 2013              |                               |            |               |                                                             |  |

## Scliquez sur l'onglet Déclarations

3

| Corepile                                                                                           |                                                                                                    | NN                |                                                                                                  | n o o                  | m                 | уB              | atba      | ase                                                                  | ăğ      |              | -      | Vous êtes   | connecté comme                                | 0585-B0 |  |
|----------------------------------------------------------------------------------------------------|----------------------------------------------------------------------------------------------------|-------------------|--------------------------------------------------------------------------------------------------|------------------------|-------------------|-----------------|-----------|----------------------------------------------------------------------|---------|--------------|--------|-------------|-----------------------------------------------|---------|--|
| © Bebat 1996 - C                                                                                   | Factures                                                                                                   | données est proté | gée par la lo                                                                                    | nclature               | Documer           | nées<br>nts 🕹 A | dhérent   | € Mer                                                                | Comptes | Aide         |        |             |                                               |         |  |
| B CF INTERN<br>C Déclara<br>2013                                                                   | NATIONAL<br>tions<br>312                                                                                   | Type Desc         | ription Qté<br>No data to                                                                        | Poids(kg)<br>o display | Montant           | Fermée          | Date clôt | ire Trai                                                             | tée Dat | e traitement | Statut | Commentaire | DOC                                           |         |  |
| égende<br>La déclaration<br>Elle ne sera p<br>Corepile.<br>La déclaration<br>Saules les dé         | n est ouverte.<br>pas traitée par<br>n est fermée.                                                         | > Nouvel          | e période<br>12                                                                                  | Sauve                  | egarder<br>porter |                 | Fermer    |                                                                      | Réouvr  | r 📃          | Brows  | er          | Jimprimer                                     |         |  |
| fermées sont<br>Corepile. Seu<br>période peut<br>La déclaration<br>par Corepile.<br>établie. Des c | i traitées par<br>ule la dernière<br>être réouverte<br>n a été traitée<br>. Une facture s<br>changements i | era<br>he         | AutoCalculer = OFF! cliquez ici pour recal       Nomenclature     IEC       Ajouter Nomenclature |                        |                   |                 |           | I <mark>culer les totaux</mark> Référence :<br>Format QTE<br>Total C |         |              |        |             | Poids<br>Moy(gr) Utilisatio Commentair<br>0 2 |         |  |

Cliquez sur Ajouter Nomenclature (il est possible que votre navigateur vous demande l'autorisation d'acçès)

www.corepile.fr

| <b>Corepile</b> | - Cette base de    | données est proté | igée | par la | a loi sur les base | My<br>onnées | Batt       | base             |                   |             | de la         | Vous êtes co | 0585-BCF INTERNATIONAL<br>Déconnexion |                 |                  |               |
|-----------------|--------------------|-------------------|------|--------|--------------------|--------------|------------|------------------|-------------------|-------------|---------------|--------------|---------------------------------------|-----------------|------------------|---------------|
| 1 Actualité     | s Factures         | Déclarations      | ¢,   | Nom    | nenclature         | Docur        | nents 🌡    | Adhérent         | € Mes Comptes     | Aid         | e             |              |                                       |                 |                  |               |
| ersion Nomenc   | lature : 16/08/20: | 11                | -    |        |                    |              | Cliquez ic | i pour ajouter l | e n° de nomenclat | ture sélect | ionné         |              |                                       |                 |                  |               |
|                 | Batbas             | e<br>bo           |      | #      | Nomenclature       | Туре         | Usage      | Famille          | SousFamille       | IEC         | Format        | Hauteur mm   | Diamètre mm                           | > Poids Min(gr) | <= Poids Max(gr) | Poids Moy(gr) |
|                 | nomencla           | ture              | Ð    |        | A101010010         | А            | Portable   | Zinc-Charbon     | Super             | R20         | D             | 61.5         | 34.2                                  | 80              | 100              | 97            |
|                 |                    |                   | Đ    |        | A101010020         | А            | Portable   | Zinc-Charbon     | Super             | R14         | С             | 50           | 26.2                                  | 30              | 46               | 46            |
|                 | A (Seule)          |                   | Ŧ    |        | A101010030         | A            | Portable   | Zinc-Charbon     | Super             | R6          | AA            | 50.5         | 14.5                                  | 16              | 21               | 21            |
| 🕀 🧰 Pile        | B (Intégrée)       |                   | Ð    |        | A101010040         | A            | Portable   | Zinc-Charbon     | Super             | R03         | AAA           | 44,5         | 10,5                                  | 8               | 11               | 9             |
|                 |                    |                   | E    |        | A101010050         | А            | Portable   | Zinc-Charbon     | Super             | 6F22        | E Block       | 48.5         | 17,5x26                               | 30              | 38               | 38            |
|                 |                    |                   | ŧ    |        | A101010060         | А            | Portable   | Zinc-Charbon     | Super             | 3R12        | Maxi-<br>flat | 67           | 67x22                                 | 80              | 110              | 108           |
|                 |                    |                   | Ŧ    |        | A101010070         | A            | Portable   | Zinc-Charbon     | Super             | 2R10        |               | 74.6         | 21.8                                  | 30              | 40               | 35            |
|                 |                    |                   | ÷    |        | A101010080         | A            | Portable   | Zinc-Charbon     | Super             | R1          | N             | 30           | 12                                    | 5               | 7                | 6             |
|                 |                    |                   | Ð    |        | A101020080         | А            | Portable   | Zinc-Charbon     | Super Plus        | 3R8         | Mini-flat     |              |                                       | 26              | 32               | 29            |
|                 |                    |                   | E    |        | A101030085         | А            | Portable   | Zinc-Charbon     | Others            | 4R25        | P3996         | 110          | 65                                    | 250             | 350              | 300           |

le système ouvre toute la nomenclature, vous devez sélectionner si vous déclarez une piles ou un batteries vendues seules (A) ou Incorporées (B)

| Corepile              |                                                    |                   |      |        | anii cie           |          | my            | Bat        | base             |             | n le s   | and the second | Vous êtes   | connecté comn   | ne 0585-BCF IN   | ERNATIONAL<br>Déconnexion |
|-----------------------|----------------------------------------------------|-------------------|------|--------|--------------------|----------|---------------|------------|------------------|-------------|----------|----------------|-------------|-----------------|------------------|---------------------------|
| © Bebat 1996 - 0      | Cette base de                                      | données est proté | igée | par la | a loi sur les base | s de dor | nées          |            |                  |             |          |                |             |                 |                  |                           |
| 🕈 Actualités          | Factures                                           | Déclarations      | 0    | Nom    | enclature 🛛 🔼      | Docume   | ents 🕹 /      | Adhérent   | € Mes Comp       | tes 🕝       | Aide     |                |             |                 |                  |                           |
| Version Nomenclatu    | ure : 16/08/201                                    | 11                |      |        |                    | ٠ 🕞      | Cliquez ici p | our ajoute | r le n° de nomer | clature sél | ectionné |                |             |                 |                  |                           |
| 1                     | Batbas<br>recherchercherchercherchercherchercherch | e<br>he           |      | #      | Nomenclature       | Туре     | Usage         | Famille    | SousFamille 🔺    | IEC         | Format   | Hauteur mm     | Diamètre mm | > Poids Min(gr) | <= Poids Max(gr) | Poids Moy(gr)             |
| /                     | nomenclature                                       | ture              | ٠    |        | A106010605         | А        | Portable      | Lithium    | Coin             |             |          | 9,3            | 6,8         | 0,2             | 0,26             | 0,23                      |
| Piles et accu         |                                                    |                   | ±    |        | A106010620         | А        | Portable      | Lithium    | Coin             | CR927       |          | 2,7            | 9,5         | 0,45            | 0,51             | 0,48                      |
| □ □ Pile A (S         | Seule)                                             |                   | +    |        | A106010626         | А        | Portable      | Lithium    | Coin             | CR1130      |          | 3.0            | 11,6        | 1,1             | 1,1              | 1,1                       |
| 🕀 🧰 Alca              | line-Manganè:                                      | se                | +    |        | A106010630         | А        | Portable      | Lithium    | Coin             | BR1216      |          | 1.6            | 12.5        | 0,6             | 0,6              | 0,6                       |
|                       | um<br>Doin                                         |                   | ÷    | ~      | A106010631         | А        | Portable      | Lithium    | Coin             | CR1216      |          | 1.6            | 12.5        | 0,7             | 0,7              | 0,7                       |
|                       | 1ulti cell                                         |                   | ۰    |        | A106010640         | А        | Portable      | Lithium    | Coin             | BR1220      |          | 2.0            | 12.5        | 0,9             | 0,9              | 0,9                       |
|                       | Other Single Cells     Others                      |                   | +    |        | A106010641         | А        | Portable      | Lithium    | Coin             | CR1220      |          | 2              | 12.5        | 0,9             | 0,9              | 0,9                       |
| E Others Button Cells |                                                    | Cells             | +    |        | A106010642         | А        |               | Lithium    | Coin             | CR1230      |          | 1.2            | 30          | 0,8             | 1                | 0,9                       |
|                       | Others Cylindri                                    | ical<br>Cello     | +    |        | A106010643         | А        |               | Lithium    | Coin             | BR1230      |          | 1.2            | 30          | 0,8             | 1                | 0,9                       |
| E P                   | P Packs                                            |                   | ±    |        | A106010645         | А        | Portable      | Lithium    | Coin             | CR1612      |          | 1,2            | 16          | 0,8             | 1                | 0,9                       |
| EP                    | hoto                                               |                   | +    |        | A106010650         | А        | Portable      | Lithium    | Coin             | BR1616      |          | 1.6            | 16          | 1               | 1                | 1                         |

Cliquez sur le couple électrochimique que vous souhaitez déclarer, sur le tableau à droite il ne restera que les références de ce couple électrochimique, ensuite vous devez cocher la ou les cases des références que vous souhaitez déclarer puis cliquez sur

la croix verte ajouter nomenclature . Si vous ne trouvez pas une référence, vous devez prendre la pile ou batterie dans la nomenclature qui a le poids le plus proche de votre produit. Rq vous pouvez cliquer sur Poids moyen pour trier par ordre croissant ou décroissant

4

www.corepile.fr

| Corepile 🗾 🗎 🗧                                                                                                    |                                            | Availation              |                 | тyВ         | atl           | bas    | е                   | n mile      |                             | S Vous           | s êtes connec    | té comme | 0585-B |
|----------------------------------------------------------------------------------------------------|--------------------------------------------|-------------------------|-----------------|-------------|---------------|--------|---------------------|-------------|-----------------------------|------------------|------------------|----------|--------|
| © Bebat 1996 - Cette base de donn                                                                                                    | iées est protégée p                        | oar la loi sur les base | es de donr      | nées        |               |        | _                   |             |                             |                  |                  |          |        |
| 🕆 Actualités 📑 Factures 🛅                                                                                                    | Déclarations                               | Nomenclature            | Documer         | nts 🛛 🍰 Adł | nérent        | € Mes  | Comptes             | Aide        |                             |                  |                  | le se le |        |
|                                                                                                    | Type Description                           | n                       | Qté             | Poids(kg)   | Montant       | Fermée | Date clôt           | ure Traitée | Date traitement             | Statut           | Commentaire      | DOC      |        |
| Déclarations<br>201312                                                                                                    | C2 Piles lithiur                           | m (bâtons et bouton     | s) 0            | 0,000       | 0,00          |        |                     |             |                             |                  |                  |          |        |
| Segende     La déclaration est ouverte.<br>Elle ne sera pas traitée par<br>Corepile.     La déclaration est fermée.<br>Seules les déclarations<br>fermées sont traitées par<br>Corepile. Seule la dernière | Nouvelle pér<br>201312<br>AutoCalculer = 1 | OFF! cliquez ici po     | garder<br>orter | Fe          | rmer<br>otaux |        | Réouvrir<br>Référen | ce :        | Browse                      | is Imp           | orimer<br>Dorter |          |        |
| Deriode peut etre reouverte. La déclaration a été traitée                                                                                                    | Nomenclature                               | IEC                     |                 |             | F             | ormat  |                     | QTE         | Poids<br>Moy(gr) Utilisatio | o C              | ommentaire       |          |        |
| par Corepile. Une facture sera<br>établie. Des changements ne                                                                                                    | Aj                                         | outer Nomenclature      |                 | т           |               |        | Total               |             | 0                           |                  |                  |          |        |
| sont plus possibles.                                                                                                    | A106010631                                 | CR1216                  |                 |             |               |        |                     | 2014        | 0,7 Portal V                | Piles pr<br>xxx1 | our montre ref   |          |        |

Dans la case verte vous devez entrer le nombre de piles ou batteries vendues sous cette références

| 🕆 Actualités 📄 Factures 🚺 🗔 Déc                                                                                   |                                                                                                    |           |            |            | 3445         | of Disease                     |         |                             |                   |              |                 |  |
|----------------------------------------------------------------------------------------------------|----------------------------------------------------------------------------------------------------|-----------|------------|------------|--------------|--------------------------------|---------|-----------------------------|-------------------|--------------|-----------------|--|
|                                                                                                    | larations Nomenclature D                                                                                        | ocume     | ents 🏼 🏅 A | dhérent    | € Mes        | Comptes  🥝                     | Aide    |                             |                   |              | يتواجع والمراجع |  |
| BCF INTERNATIONAL Ty                                                                                              | /pe Description                                                                                                 | Qté       | Poids(kg)  | Montant    | Fermée       | Date clôture                   | Traitée | Date traitement             | Statut            | Commentaire  | DOC             |  |
| © 201312 C2                                                                                                    | 2 Piles lithium (bâtons et boutons)                                                                             | 0         | 0,000      | 0,00       |              |                                |         |                             |                   |              |                 |  |
| égende                                                                                                    |                                                                                                    |           | S          |            | -            |                                | -       |                             |                   |              |                 |  |
| La déclaration est ouverte.<br>Elle ne sera pas traitée par<br>Corepile.                                          | Nouvelle période Sauvegarder                                                                                    |           |            |            |              |                                |         |                             |                   |              |                 |  |
| La déclaration est fermée.<br>Seules les déclarations<br>fermées sont traitées par<br>Corepile. Seule la dernière | 01312 Import                                                                                                    | er<br>Mes | sage de    | la pag     | je Web       |                                | ×       | Browse                      | U Expo            | ter          |                 |  |
| La déclaration a été traitée                                                                                      | omenclature IEC                                                                                                 | 2         | ) Etes-v   | ous sûr de | e vouloir fe | erme <mark>r l</mark> a déclar | ation ? | Poids<br>Iov(gr) Utilisatio | o Cor             | nmentaire    |                 |  |
| établie. Des changements ne                                                                                       | Ajouter Nomenclature                                                                                            |           |            |            |              |                                |         | 0                           |                   |              |                 |  |
| sont plus possibles. A10                                                                                          | 06010631 CR1216                                                                                                 |           |            | ОК         | Ar           | nuler                          |         | 0,7 Portal V                | Piles pou<br>xxx1 | r montre ref |                 |  |
|                                                                                                    | in the second second second second second second second second second second second second second second second |           |            |            |              |                                |         |                             |                   |              |                 |  |

| Corepile <b>2</b>                                                                                                    |                                                                                 | n                      | nyBath                         | base                 |              | Vous ê                                                          | ites connecté comme | 0585-1 |
|----------------------------------------------------------------------------------------------------|---------------------------------------------------------------------------------|------------------------|--------------------------------|----------------------|--------------|-----------------------------------------------------------------|---------------------|--------|
| B Bebat 1996 - Cette base de donr                                                                                                    | iées est protégée par la loi sur les bases<br>Déclarations 🏾 🍛 Nomenclature 🛛 🌉 | de donnée<br>Documents | es<br>Adhérent                 | € Mes Comptes        | 🕜 Aide       |                                                                 |                     |        |
| BCF INTERNATIONAL                                                                                                    | Type         Description           C2         Piles lithium (bâtons et boutons) | Qté Po                 | oids(kg) Montant<br>0,000 0,00 | Fermée Date clôt     | ure Traitée  | Date traitement Statut C                                        | Commentaire DOC     |        |
| <ul> <li>égende</li> <li>La déclaration est ouverte.<br/>Elle ne sera pas traitée par<br/>Corepile.</li> <li>La déclaration est fermée.<br/>Seules les déclarations<br/>fermées sont traitées par</li> </ul> | Nouvelle période     Sauveg       201312     Import                             | arder<br>ter<br>Messa  | Fermer<br>ge de la pag         | e Web                |              | Effacer Singura Imprin                                          | ner<br>ter          |        |
| Corepile. Seule la dernière<br>période peut être réouverte.<br>La déclaration a été traitée<br>par Corepile. Une facture sera<br>établie. Des changements ne<br>sont plus possibles.                         | Nomenclature         IEC           Ajouter Nomenclature         Alo6010631      | ?                      | Etes-vous sûr de               | vouloir fermer la dé | eclaration ? | Poids<br>loy(gr)<br>Utilisatio<br>O,7 Portai Piles pour<br>xxx1 | nmentaire           |        |

lorsque que vous aurez terminé votre déclaration vous devez cliquez sur fermer (bouton jaune) et préciser Ok vous recevez alors une attestation de véracité de votre déclaration à retourner signé à Corepile

| Co<br>© Be | <b>repile</b>             | 6 - Cette base de doi   | nnées est protég                     | pée par la loi sur les | <b>MY</b><br>bases de données    | Batba          | se            | Vous          | s êtes connecté comme | 0385-ARROW France<br>SA<br><u>Déconnexior</u> |
|------------|---------------------------|-------------------------|--------------------------------------|------------------------|----------------------------------|----------------|---------------|---------------|-----------------------|-----------------------------------------------|
| 1          | Actualité                 | is Factures             | T Déclarations                       | Nomenclature           | Documents                        | 🕹 Adhérent 🛛   | € Mes Comptes | 🕜 Aide        |                       |                                               |
| #<br>Edit  | Elec<br>ter<br>trer factu | rres pour 2014          | ication Email Add<br>ut.minor@rene-e | lress<br>europe.com    |                                  |                |               |               |                       |                                               |
| -          | Année                     | Numéro de facture       | Date                                 | Date d'envoi Email     | Adresse e-mail                   |                | Lu le         | Téléchargé le | Imprimé le            |                                               |
| -          | 14                        | 791                     | 09/04/2014                           | 09/04/2014             | helmut.minor@r                   | ene-europe.com | 13/05/2014    |               |                       |                                               |
|            |                           | nargez Facture/Ann      | re/Annexe(PDF)                       | Email Facture/         | Annexe(PDF)<br>nut.minor@rene-eu | rope.cc        |               |               |                       |                                               |
|            | 14                        | 407                     | 10/03/2014                           | 10/03/2014             | helmut.minor@r                   | ene-europe.com | 13/05/2014    |               |                       |                                               |
|            | Téléct                    | Téléchargez Facture/Ann | re/Annexe(PDF)                       | Email Facture/         | Annexe(PDF)<br>nut.minor@rene-eu | rope.cd        |               |               |                       |                                               |

Il est possible également sur ce site de voir vos factures, votre état comptable, les documents scannés (contrats, attestations etc)

6

www.corepile.fr